# **دفترچه راهنما** پنل کنترل AR1710

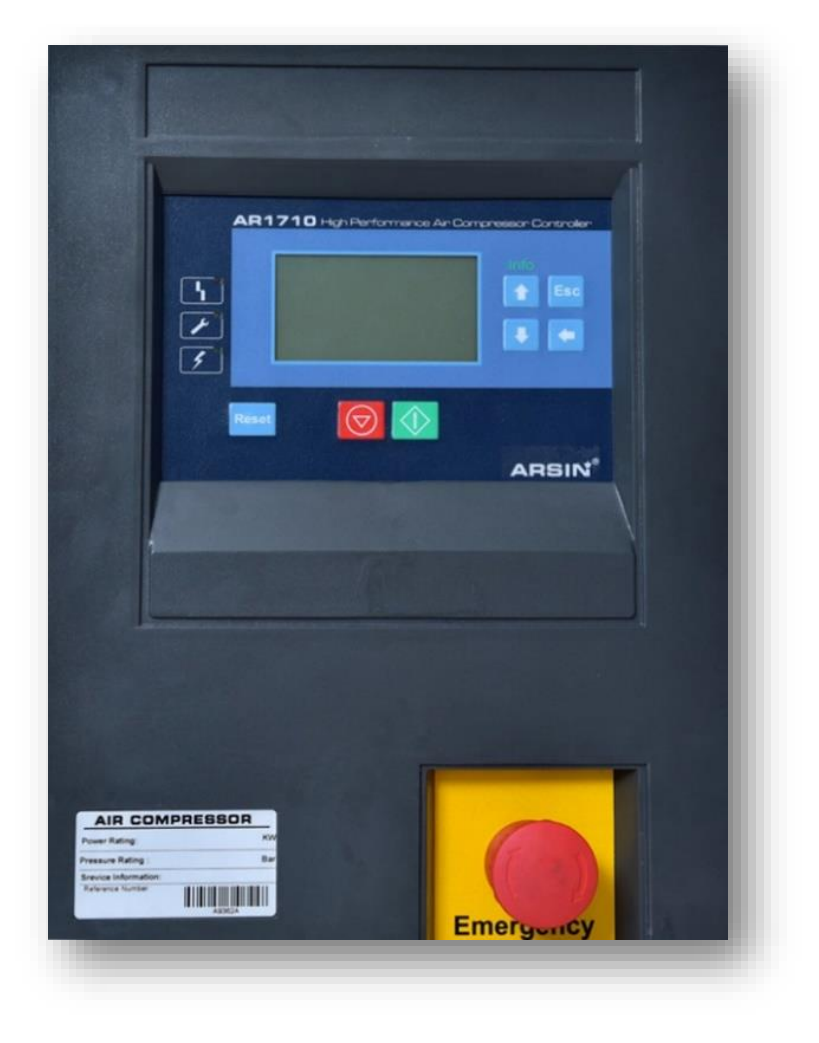

#### فهرست

| 4   | 1.نكات ايمنى الزامى:              |
|-----|-----------------------------------|
| 6   | 2.سیستم های کنترل آرسین:          |
| 6   | <b>2.1سیستم کنترل</b> AR1710      |
| 6   | 2.2برخی ویژگیهای پنل AR1710 : .   |
| ير: | 3.نحوهی عملکرد سیستم کنترل کمپرسو |
| 7   | 3.1 مد عملکرد                     |
| 9   | 4 <b>.مشخصات فنی</b> AR17104      |
| 9   | جدول4.1 مشخصات عمومی              |
| 9   | جدول4.2 مانیتور و پردازنده        |
| 9   | جدول4.3 ورودی و خروجی دیجیتال     |
| 9   | جدول4.4 ورودی های آنالوگ          |
| 10  | جدول4.5 شر ایط نصب                |
| 11  | <b>4.6 نقشه پنل</b> AR1710        |
| 12  | 5.صفحہ نمایش5                     |
| 12  | 5.1 وضعيت                         |
| 13  | 5.2 صفحہ نمایش,                   |
| 13  | 5.3 كليدها                        |
| 14  | جدول معرفی کلیدها AR1710          |
| 15  | 6. ورودی و اتصالات                |
| 15  | جدول6.1 منبع تغذيه                |
| 15  | جدول6.2 ورودی خطاهای دیجیتال      |
| 15  | جدول6.3 تر انسفور ماتور جریان     |
| 16  | جدول6.4 ورودیهای آنالوگ           |
| 16  | جدول6.4 خروجی خطاهای دیجیتال      |
| 17  | 7. پار امترهای کنتر لی            |
| 17  | جدول7.1 عملكرد                    |
| 17  | جدول7.2 گزارش عملکرد دستگاه       |

| 18   | جدول7.3 کنتر است                              |
|------|-----------------------------------------------|
| 18   | جدول7.4 تاريخ و زمان                          |
| 18   | جدول7.5 پار امترهای قطع کمپرسور               |
| 18   | جدول7.6 پار امتر های هشدار                    |
| 19   | جدول7.7 شر ایط روشن شدن دستگاه                |
| 19   | جدول7.8 كمپر سور                              |
| 19   | جدول7.9 برنامه هفتگی                          |
| 20   | جدول7.10 سرویس و نگهداری                      |
| 20   | جدول7.11 مد آزمایش دستگاه                     |
| 21   | جدول7.12 پیکربندی                             |
| 23   | جدول7.13 شر ایط روشن شدن دستگاه               |
| 23   | جدول7.14 تغيير پسورد                          |
| 23   | جدول7.15 تغيير زمان طول عمر                   |
| 23   | جدول7.16 تنظیمات در ایر یخچالی                |
| 24   | 8. تنظیمات                                    |
| 24   | 8.1 <b>سطح کاربر</b> (User)                   |
| 25   | <b>8.2 تنظیمات سطح ناظر</b> (Supervisor):     |
| 40   | 9.خطا و رفع خطا9                              |
| 41   | 9.1 نمایش خطا                                 |
| 42   | <b>10.نقشہ سیمکشی</b> AR1710                  |
| 43 A | 11.نقشه سیمکشی (به همراه ترانس ایزوله) R1710. |

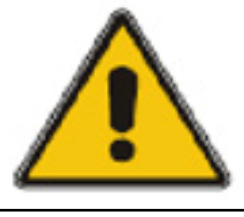

توجه !

به طور کلی سیستم های برق خطرناک بوده و تمامی سازمانها می بایست برنامه هایی جهت عایق کردن (ایزوله کردن) این وسایل و ایجاد محیط کاری امن اجرا کنند. سیستمهای هیدرولیک و پنوماتیک نیز همین قدر خطرناکاند به همین خاطرلازم است هنگام کار با این سیستم ها نیز دقت لازم را بعمل آورد و نکات ایمنی را بطور کامل رعایت نمود.

## ۱.نکات ایمنی الزامی:

- قبل از شروع به کار (تعمیر) کلید اصلی برق شبکه را قطع نموده و درب جعبه تقسیم را قفل نمائید.
- چنانچه امکان قفل کردن جعبه وجود نداشته باشد، با در آوردن فیوز جریان را قطع نمائید.
  - در صورت امکان بر چسب تعمیر ات نیز زده شود
  - فقط برقکار ان اجازه کار بر روی شبکه یا دستگاه ها را دارند.
    - تمامی دستگاههای برقی باید دار ای سیم ارت باشند.
      - تمامی کابلهای معیوب باید تعویض شوند.
      - از هر کابل فقط یک انشعاب گرفته شود.
      - تمامی دستگاهها باید دو شاخه داشته باشند.
  - برای تعمیر یک وسیله برقی حتماً باید دو شاخه آنرا در آورید.
    - در کارهای برقی هیچگاه شانسی عمل نکنید.
    - هیچگاه دو شاخه را با کشیدن کابل از پریز جدا نکنید.
      - هرگزیک سیم برق لخت را لمس نکنید.
  - توجه داشته باشید که کار در زمین های مرطوب با وسایل برقی می تواند منجر به برق گرفتگی شود.
    - فقط دستگاههایی که ولتاژ آنها کمتر از 25 ولت باشد، خطر برق گرفتگی در آنها
      کاهش یافته است.

- کابلهای برق که در مسیر عبور و مرور وسائل نقلیه هستندر ا حتماً باید از درون یک لوله یا چیزی شبیه آن عبور داد.
- برای هر دستگاه فیوز مناسب را استفاده نموده و فیوزهای سوخته را برای استفاده مجدد سیم پیچی نکنید.
- هیچگاه کابل دستگاهی که گیر کرده است را با فشار نکشید بلکه به آرامی آنرا رها کنید.
  - توجه داشته باشید که آتش سوزی ناشی از برق را فقط باید با گاز یا پودر خاموش نمود، استفاده از آب خطرناک است.

سیستم هیدرولیک می تواند خطرات زیر را برای اپراتور در پی داشته باشد:

هوای پر فشار یا روغنی که بطور ناگهانی آزاد شوند، می توانند سرعتهای بسیار بالا و انفجاری بدست آورده وسبب بروز حادثه شوند.

حرکت ناگهانی یا انحر اف اجز ایی چون سیلندر ها می تواند خطرناک باشد.

چناچه روغن هیدرولیک سرریز شود چون خیلی لغزنده است حادثه ساز خواهد بود.

تنها نکته اساسی که در مورد آن به هیچ وجه نباید کوتاهی کرد و نادیده گرفت، سلامت و ایمنی افراد در محیط کار می باشد.

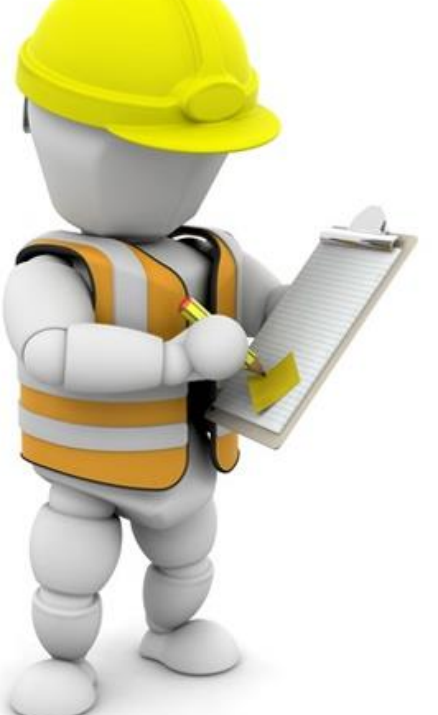

## ۲.سیستم های کنترل آرسین:

سیستم های کنترل آرسین بدست مهندسین ایرانی طراحی و ساخته شده است و در حال حاضر بر روی دستگاه های متعددی نصب و راه اندازی شده است که توانسته پاسخگوی بخشی از نیاز صنعت هوای فشرده باشد و رضایتمندی مشتریان را به دنبال داشته است. به علت بومی بودن این محصول دارای خدمات و گارانتی میباشد.

#### ۲.۱سیستم کنترل AR1710.

این سیستم کنترل به مورت یکپارچه با قابلیت بالا ،دارای صفحه نمایش LCD 240 X 128 میباشد. که تمامی اطلاعات دستگاه اعم از پارامترهای قابل تنظیم و خطاها را به صورت نوشتاری و به زبان انگلیسی نمایش داده و مجهز به بازر می باشد.،این پنل دارای هشت خروجی رله و هشت ورودی دیجیتال ایزوله می باشد و همچنین قابلیت اتصال دو سنسور دما و دو سنسور فشار جهت نمایش مقادیر دما و فشار دستگاه را دارد.پارامترهای AR1710 از طریق صفحه کلید موجود روی کنترلر توسط اپراتور تنظیم میشوند و تمامی اطلاعات پیش-فرض این پنل کنترل در حافظهی ماندگار BEPROMذخیره می شود.این دفترچه راهنما جهت سهولت در استفاده از این کنترل پنل میباشد.

#### ۲.۴ برخی امکانات پنل AR1710 آرسین عبارتند از:

- ۱. دارای سه ورودی ترانس جریان برای اندازه گیری جریان موتور اصلی
- ۲. دارای خروج ۰ تا ۱۰ ولت برای کنترل اینورتر و خروجی رله برای فعال سازی اینورتر
  - ٣. قابلیت تنظیم کلیہ پار امتر ها توسط اپر اتور
    - ۴. تنظیمات راه اندازی بطور پارامتریک
  - دارای ساعت داخلی برای اندازه گیری طول عمر قطعات دستگاه
    - ۶. اعلام هشدار هنگام رسیدن به زمان سرویس های دوره ای

#### ۳.نحوهی عملکرد سیستم کنترل کمپرسور:

پنل کترل AR1710 با دریافت فرمان استارت(ریموت یا لوکال) آغاز به کار می۔ کند. در صورتی که هیچ خطایی در دستگاه نباشد، موتور اصلی استارت میشود. بعد از روشن شدن موتور اصلی و طی مراحل ستاره مثلث با گذشت زمان تاخیر شیر برقی، شیر برقی فعال شده و دستگاه شروع به تولید باد مینماید. چنانچه فشار دستگاه از حد تنظیمی بیشتر شود تولید باد متوقف شده و دستگاه برای رفتن به حالت انتظار زمان گیری مینماید. در بازه زمانی انتظار اگر فشار کمپرسور پایین تر از حد تنظیمی قرار گرفت دستگاه دوباره تولید باد را آغاز میکند و زمان انتظار ریست میشود ولی چنانچه در بازه زمان انتظار اگر فشار کمپرسور اسلی خاموش میشود و منتظر کاهش فشار باد باقی میماند.بعد از کاهش فشار دوباره موتور اصلی روشن می شود و مراحل به ترتیب بالا از نو آغاز میشوند.

سیستم AR1710 دارای سه مد عملکرد در دو سطح میباشد:

#### Load Command mode .1

#### Start command mode.2

۱. لوکال Local (کنترل دستگاه توسط پائل) ۲. ریموت Remote (کنترل دستگاه توسط ترمینال ریموت) ۳. برنامه Schedule (کنترل دستگاه توسط برنامه ریزی هفتگی)

**مد لوکال**:در این حالت با زدن کلید استارت سیستم با در نظر گرفتن میزان فشار خروجی بنابر مد دستگاه (سنسور فشار و یا پرشرسوئیچ)شروع به کار میکند.در صورتی که هیچ خطایی در دستگاه نباشد، موتور اصلی استارت میشود.

بعـد از روشـن شـدن موتـور اصـلى و طـى مراحـل سـتاره مثلـث بـا گذشـت زمـان تـاخير شـير برقـى، شـير برقـى فعـال شـده و دسـتگاه شـروع بـه توليـد بـاد مينمايـد. چنانچـه فشـار دسـتگاه از حـد تنظيمـى بيشـتر شـود توليـد بـاد متوقـف شـده و دسـتگاه بـراى رفـتن بـه حالـت انتظار زمـان گيـرى مينمايـد.در بـازه زمـانى انتظـار اگـر فشـار كمپرسـور پايين تـر از حـد تنظيمـى قـرار گرفـت دسـتگاه دوبـاره توليـد باد را آغـاز ميكنـد و زمـان انتظار ريسـت ميشود ولـى چنانچـه در بـازه زمـان انتظار بـاد كـاهش نيافـت موتـور

اصـلی خـاموش میشـود و منتظـر کـاهش فشـار بـاد بـاقی میماند.بعـد از کـاهش فشـار دوباره موتور اصلی را روشن مینماید و مراحل به ترتیب بالا از نو آغاز میشوند.

**مـد ریمـوت:**در ایـن مـد دسـتگاه تـابع ورودی ریمـوت بـوده و مراحـل تولیـد و کنتـرل بـاد توسط این ورودی کنترل می شود.

**مــد برنامــه:**در ایــن حالــت دســتگاه طبــق یــک برنامــه هفتگــی بصــورت اتوماتیــک کــار میکند که هر روز قابلیت برنامه ریزی ساعت شروع و ساعت اتمام را دارد.

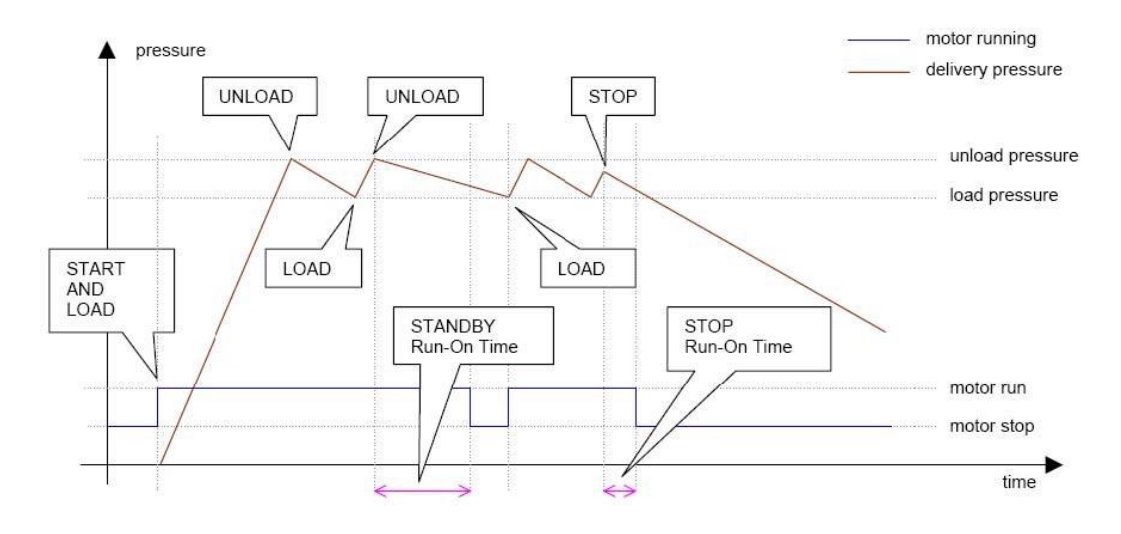

(دنباله های شروع و توقف AR1710 تصویر۳)

## AR1710 مشخصات فنی.۴

#### جدول ۴.۱ مشخصات عمومی

| 15 – 24 V AC/DC | ورودی برق |             |
|-----------------|-----------|-------------|
| Max. 4 VA       | مصرف برق  | ولتاژ تغذيه |

#### جدول۴.۲ مانیتور و پردازنده

| AT mega 128, 16MHz             | پردازنده |
|--------------------------------|----------|
| 240 × 128 pixel, LED Backlight | نمایشگر  |

#### جدول۴۰۳ ورودی و خروجی دیجیتال

| Opt-Isolation     | نوع ورودی    |         |
|-------------------|--------------|---------|
| 8 ورودی           | تعداد ورودی  | ورودی   |
| 15 – 24 V DC      | ولتاژ        | ديجيتال |
| رلــــه           | نوع خروجی    |         |
| 8 خروجی           | تعداد خروجی  | خر وحہ  |
| 250 VAC, 7 Ampere | نوع رلـــــه | 5.      |

## جدول۴.۴ ورودی های آنالوگ

| RTD (PT 1000) | سئسور دما  |
|---------------|------------|
| 420 mA        | سنسور فشار |

## جدول**۴.۵** شرایط نصب

| سرپوشيده                                   | محل نصب         |
|--------------------------------------------|-----------------|
| -10 +60 °C                                 | دمای کارکرد     |
| -30 +80 °C                                 | دمای ذخیره سازی |
| 0 95% (Non- condensable)                   | رطوبت عملياتي   |
| 202 x 141 x 50 mm (Width x Height x Depth) | ابعاد           |

#### 202 AR 1710 High Performance Air Compressor Controller Ч Info Esc T ۲ 4 5 141 $\bigcirc$ Reset くじ ARSIN (نما روبهرو پنل AR1710 تصویر ۴.۶.۱) 189 0000000 0 12345 6789 1011231415161718 1920212223242526 Constraint Aux Main Constraint 100 FAUL 100 FAUL Constraint Aux Main Constraint 100 FAUL 100 FAUL 100 FAUL Constraint Aux Main Constraint Constraint 100 FAUL 100 FAUL Constraint Aux Main Constraint Constraint Constraint Constraint NVERTER POWER SUPPLY DIGITAL INPUTS ANALOG NPUTS 13 124 ARSIN AR1710 27 28 29 30 POWER OUTPUTS 31 0 11111 0 $\Box$ Π (نما پشت پنل AR1710 تصویر ۴.۶.۲) 189 50

## ۴.۶ نقشه پنل AR1710

(نما بالا پنل AR1710 تصویر۳.۶.۳)

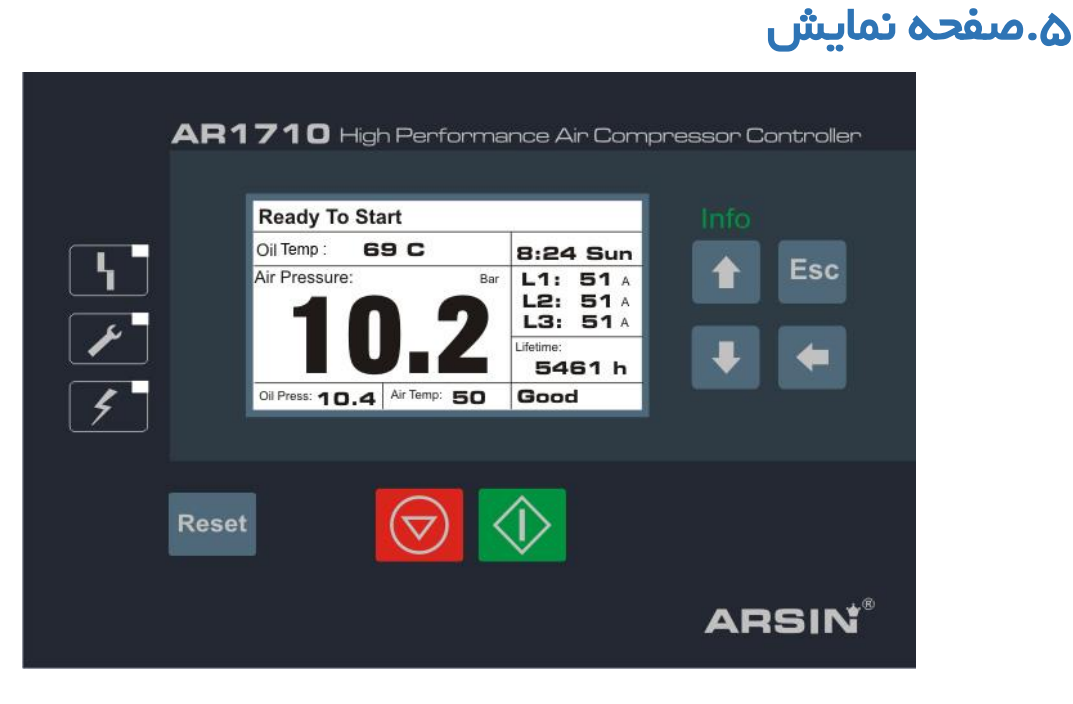

(صفحه نمایش پنل AR1710 تصویره)

صفحه نمایش پنل AR1710 در سه قسمت طراحی شده است که هر قسمت از اجزای خاص خود تشکیل میشوند.

۵.۱ وضعیت

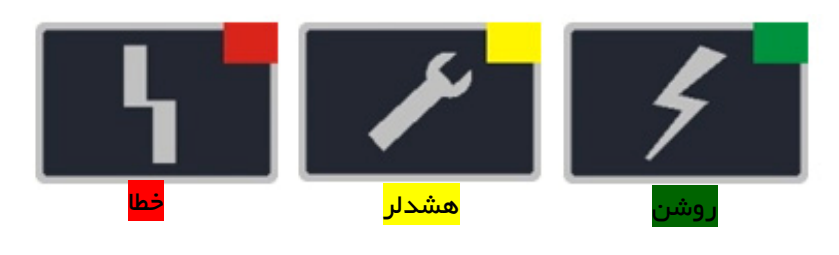

(چراغها ی وضعیت AR1710 تصویر ۵.۱)

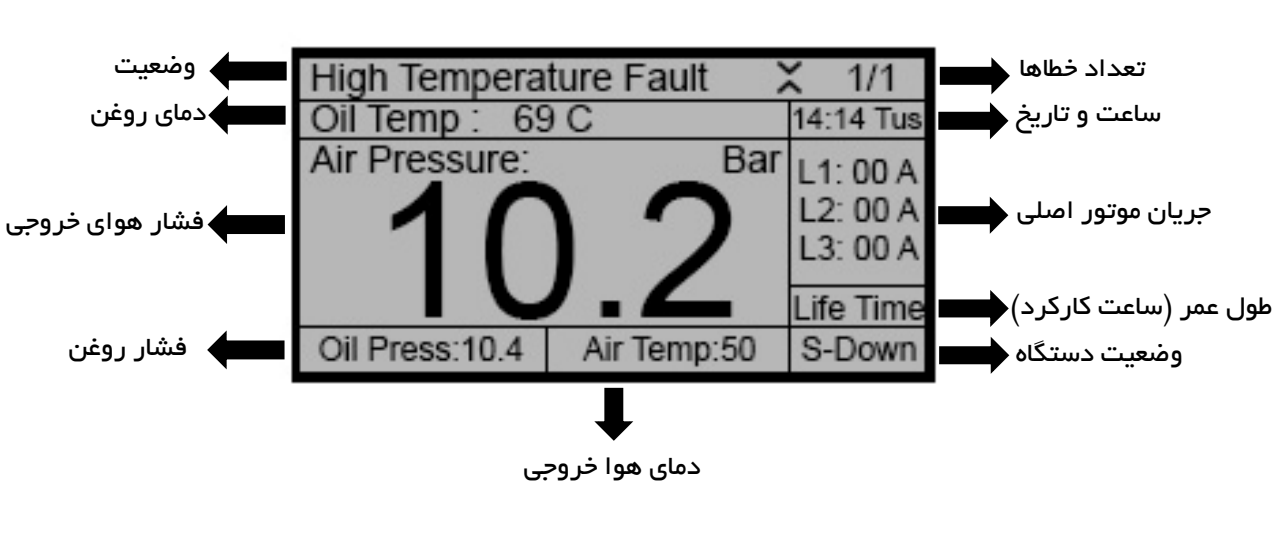

۵.۲ صفحه نمایش **128 pixel, LED Backlight** 

(صفحه نمایش AR1710 تصویر ۵.۲)

۵.۳ کلیدها

#### Program - Up/Info/Down - Start/Stop - Reset/Except

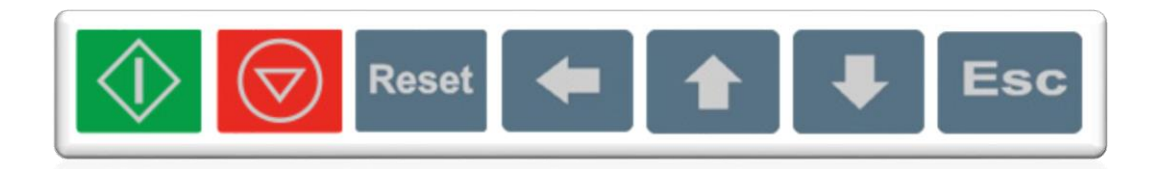

| تصویر ۵.۳) | (صفحہ کلید AR1710 |
|------------|-------------------|
|------------|-------------------|

### جدول معرفی کلیدها AR1710

| شرح                             | عنوان         | Name    | کلید           |
|---------------------------------|---------------|---------|----------------|
| کلید شروع به کار دستگاه         | شروع          | Start   | $\diamondsuit$ |
| کلید متوقف کردن دستگاه          | توقف          | Stop    |                |
| کلید رفع خطا                    | ريست          | Reset   | Reset          |
| ورود به برنامه / منوی بعدی      | برنامه        | Program | <b>+</b>       |
| افزایش پارامتر ها⁄ کلید اطلاعات | بالا/ اطلاعات | Info/Up |                |
| کاهش پار امتر ها                | پايين         | Down    | ₽              |
| خروج از منو                     | خروج          | Escape  | Esc            |

(جدول معرفی کلیدها AR1710 تصویر۳۵)

## ۶. ورودی و اتصالات

جدول ۶.۱ منبع تغذیه

| رنج          | عملكرد          | ئام           | شماره |   | عنوان      |
|--------------|-----------------|---------------|-------|---|------------|
| 15-24 VAC/DC | منبع تغديه اصلى | Main<br>Power | 9     | 8 |            |
| 15-24 VAC/DC | منبع تغديه كمكى | AUX<br>Supply | 7     | 6 | منبع تغذيه |

#### جدول ۶.۲ ورودی خطاهای دیجیتال

| رنج     | عملكرد                | ئام | شماره | عنوان                |
|---------|-----------------------|-----|-------|----------------------|
| 12 V DC | مشترک خطاهای دیجیتال  | Com | 10    |                      |
| 12 V DC | ريموت                 | Rmt | 11    |                      |
| 12 V DC | خطای کنترل فاز        | Rot | 12    | ຄ                    |
| 12 V DC | خطای کنترل موتور      | Mot | 13    | _ود ی<br>د ی         |
| 12 V DC | خطای بیمتال فن        | Fan | 14    | ی <u>خط</u><br>جیتار |
| 12 V DC | خطای فشار بالا        | Psw | 15    | ل اھا                |
| 12 V DC | خطای قطع اضطر اری     | Ems | 16    |                      |
| 12 V DC | خطاى سنسورروغن        | Oil | 17    |                      |
| 12 V DC | خطای تر موسوئیچ موتور | tsw | 18    |                      |

### جدول۳.۶ ترانسفورماتور جریان

| رنج            | عملكرد                | ئام | شماره |    | عنوان           |
|----------------|-----------------------|-----|-------|----|-----------------|
| 100-800 Ampere | نمونہ گیری جریان خط 1 | CT1 | 28    | 27 | تران            |
| 100-800 Ampere | نمونہ گیری جریان خط 2 | CT2 | 30    | 29 | سفور د<br>جریان |
| 100-800 Ampere | نمونہ گیری جریان خط 3 | CT3 | 32    | 31 | <i>ب</i> اتور   |

## جدول۶.۴ ورودیهای آنالوگ

| رنج         | عملكرد             | ئام   | شماره | عنوان                    |    |  |
|-------------|--------------------|-------|-------|--------------------------|----|--|
| -50 ±150 °C |                    | Oil   | 19    |                          |    |  |
| -50 + 150 C | شتشور دمی روغن     | Temp  | 20    |                          |    |  |
| -50 +150 °C | Air                |       | Air   | Air                      | 21 |  |
| -50 +150 °C | ستشور دمای هوا     | Temp  | 22    | ورود<br>آنا              |    |  |
|             |                    |       | 23    | <sup>د</sup> ی ه<br>الوگ |    |  |
| فابل تنظيم  | ىرىسميىر فسار روعن | P-OII | 24    | 3                        |    |  |
|             | تريني فرغان معاني  |       | 25    |                          |    |  |
| فابل تنظيم  | ىرىسميىر قسار ھوا  | P-All | 26    |                          |    |  |

## جدول۶.۴ خروجی خطاهای دیجیتال

| رنج      | عملكرد                 | ئام   | شماره | عنوان |
|----------|------------------------|-------|-------|-------|
| 220 V AC | مشترک فازخروجی         | Com   | 33    |       |
| 220 V AC | خروجی رلہ چند منظورہ 3 | MF3   | 34    |       |
| 220 V AC | خروجی رلہ چند منظورہ 2 | MF2   | 35    |       |
| 220 V AC | خروجی رلہ چند منظورہ 1 | MF1   | 36    | .0    |
| 220 V AC | خروجی فن               | Fan   | 37    | ئروح  |
| 220 V AC | خروجی شیربرقی          | Valve | 38    | 5     |
| 220 V AC | خروجی خط               | Norm  | 39    |       |
| 220 V AC | خروجي مثلث             | Δ     | 40    |       |
| 220 V AC | خروجی ستارہ            | Υ     | 41    |       |
| 220 V AC | خروجی رله چند منظوره ( | MF0   | 42    |       |

## ۷. پار امترهای کنترلی

جدول زیر بیانگر پارامترهای کنترل پنل AR1710 می باشد که مقدار بازه و پیش فرض مقادیر در آن ذکر شده است.

جدول ۷.۱ عملکرد

| OPERATION                        |          |                               | عملكرد                |
|----------------------------------|----------|-------------------------------|-----------------------|
| رنج                              | پيشفرض   | عنوان                         | پار امتر              |
| 0.2 Bar - Unload + حد پایین فشار | 8.0Bar   | حد بالای فشار                 | Load Pressure         |
| 0.2 Bar + Load- حد بالای فشار    | 6.5 Bar  | حد پایین فشار                 | Unload Pressure       |
| 0 500 Sec.                       | 300 Sec. | تاخير قطع زمان انتظار         | Auto Stop Delay       |
| 0 60 Sec.                        | 60 Sec.  | تاخیر در قطع                  | Stop Delay            |
| 1 60 Sec.                        | 5 Sec.   | تاخیر در استارت               | Start Delay           |
| 1 60 Sec.                        | 5 Sec.   | زمتن ستاره مثلث               | D/Y Transfer Time     |
| 1 60 Sec.                        | 5 Sec.   | زمان تاخیر شیر برقی           | Load Delay Time       |
|                                  | 50 c     | دمای روشن شدن فن              | Cooling Fan [Run]     |
| - 5 - دمای روشن شدن فن 20        | 45 c     | دمای خاموش شدن فن             | Cooling Fan Stop      |
| 10 120 Sec.                      | 120 Sec. | تایمر خاموش شدن بک لایت       | LCD Backlight<br>Mode |
| 1 60 Sec.                        | 7 Sec.   | تايمر تاخير شير تخليه سپراتور | Discharge Valve       |
| 1 4 Bar                          | 2.0 Bar  | حداقل فشار سپراتور            | Discharge<br>Pressure |
| Yes - No                         | NO       | صدای هشدار                    | Buzzer Enable         |
| YES/NO                           | NO       | فشار تفاضلی دستگاه            | Diff Press Enable     |

### جدول ۷.۲ گزارش عملکرد دستگاه

| RUNNING LOG                                                                                  |        |       | گز ارش عملکرد دستگاه |  |
|----------------------------------------------------------------------------------------------|--------|-------|----------------------|--|
| رنج                                                                                          | پيشفرض | عنوان | پار امتر             |  |
| این بخش از منو پار امتر Running Log یا همان گز ارش خطاهای دستگاه در یک بازهی 31 تایی میباشد. |        |       |                      |  |

#### جدول۷.۳ کنتر است

| CONTRAST   |        | لفحه نمایش   | درصد تیرگی و روشنی ص |
|------------|--------|--------------|----------------------|
| رنج        | پيشفرض | عنوان        | پارامتر              |
| 35 70 Sec. | 65     | رنج کنتر است | Contrast rate        |

#### جدول۷.۴ تاریخ و زمان

| DATE – TIME |        | گاه      | تنظیم تاریخ و زمان دستدً |
|-------------|--------|----------|--------------------------|
| رنج         | پيشفرض | عنوان    | پار امتر                 |
| 1 - 7       | -      | روز هفته | Week Day                 |
| 1 — 59      | -      | دقيقه    | Minute                   |
| 00 – 24     | -      | ساعت     | Hour                     |
| 1-31        | -      | روز      | Day                      |
| 1 – 12      | -      | ماہ      | Month                    |
| -           | -      | سال      | Years                    |

### جدول۲۰۵ پار امتر های قطع کمپرسور

| SHUT DOWN       |          |                       | پار امترهای قطع کمپرسور |
|-----------------|----------|-----------------------|-------------------------|
| رنج             | پيشفرض   | عنوان                 | پار امتر                |
| 0.5 + دمای بالا | 100 C    | هشدار دمای بالا       | Delivery Temp. High     |
| 0.5 + فشار بالا | 10.0 Bar | هشدار فشار بالا       | Delivery Press. High    |
| 0.5 + دمای بالا | 100 c    | هشدار دمای بالای روغن | Oil Temp. High          |
| 0.5 + فشار بالا | 10.0 Bar | هشدار دمای بالای فشار | Oil Press. High         |
| -               | 8.0 Bar  | حد بالای فشار تفاضلی  | Diff. Press. High       |

#### جدول ۷.۶ پار امتر های هشدار

| WARN MODE       |                       |                         | پارامتر های هشدار    |
|-----------------|-----------------------|-------------------------|----------------------|
| رنج             | پیش <mark>فر</mark> ض | عنوان                   | پارامتر              |
| 0.5 – دمای بالا | 80 c                  | دمای بالای هوای کمپرسور | Delivery Temp. High  |
| 0.5 – فشار بالا | 9.0 Bar               | فشار بالای هوای کمپرسور | Delivery Press. High |
| 0.5 – دمای بالا | 95 c                  | دمای بالای روغن         | Oil Temp. High       |
| 0.5 – فشار بالا | 9.0 Bar               | فشار بالای روغن         | Oil Press. High      |

| – 5.0 Bar حد بالای فشار تفاضلی Diff. Press. High |
|--------------------------------------------------|
|--------------------------------------------------|

#### جدول ۷.۷ شرایط روشن شدن دستگاه

| START INHIBIT گاه |         |                     | شر ایط روشن شدن دستگ |
|-------------------|---------|---------------------|----------------------|
| رنج               | پيشفرض  | عنوان               | پار امتر             |
| -20 +10           | -05 c   | حد پایین دما        | Delivery Temp. Low   |
| 0.5 3.0           | 1.0 Bar | حد بالای فشار داخلی | Oil Press. High      |

#### جدول۸.۸ کمپرسور

| COMPRESSOR                             |         |                           | کمپرسور            |
|----------------------------------------|---------|---------------------------|--------------------|
| رنج                                    | پيشفرض  | عنوان                     | پارامتر            |
| 1 60 Sec.                              | 05 Sec. | زمان روشن بودن تله آبگیر  | Drain Time [on]    |
| 1 60 min                               | 05 min  | زمان خاموش بودن تله آبگیر | Drain Time (off)   |
| 11 80 Sec.                             | 20 Sec. | تاخیر خطای فشار تفاضل     | Diff. Press. Delay |
| Schedule<br>Remote<br>Network<br>Local | Local   | مد فرمان بارگذاری دستگاه  | Load Command Mode  |
| Schedule<br>Remote<br>Network<br>local | Local   | مد زمان استارت دستگاه     | Start Command Mode |
| 4800                                   | 4800    | نرخ انتقال اطلاعات سريال  | Network BPS        |

#### جدول۷.۹ برنامه هفتگی

| SCEHDUAL |        |          | برئامہ       |
|----------|--------|----------|--------------|
| رنج      | پيشفرض | عنوان    | پار امتر     |
| -        | 08:00  | يكشنبه   | Sunday ON    |
| -        | 17:00  | يكشنبه   | Sunday Off   |
| -        | 08:00  | دوشنبه   | Monday ON    |
| -        | 17:00  | دوشنبه   | Monday Off   |
| -        | 08:00  | سه شنبه  | Tuesday ON   |
| -        | 17:00  | سه شنبه  | Tuesday Off  |
| -        | 08:00  | چهارشنبه | Wednesday ON |

| - | 17:00 | چهارشنبه | Wednesday Off |
|---|-------|----------|---------------|
| - | 08:00 | پنج شنبه | Thursday ON   |
| - | 17:00 | پنج شنبه | Thursday Off  |
| - | 08:00 | جمعه     | Friday ON     |
| - | 17:00 | جمعه     | Friday Off    |

## جدول ۰ ۷.۱ سرویس و نگهداری

| نگهداری MAINTENANCE |        | سرویس و نگهداری            |                         |
|---------------------|--------|----------------------------|-------------------------|
| رنج                 | پيشفرض | عنوان                      | پار امتر                |
| -                   | -      | بازگردانی طول عمر قطعات    | Reset life time         |
| 100-2000 h          | -      | فاصلہ سرویس ھر یک از قطعات | Maintenance<br>interval |

### جدول ۷.۱۱ مد آزمایش دستگاه

| Test mode |        |                              | مد آزمایش                   |
|-----------|--------|------------------------------|-----------------------------|
| رنج       | پيشفرض | عنوان                        | پار امتر                    |
| -         | 0      | تست خروجی شیر                | Output Valve                |
| -         | 0      | تست خروجی نرمال              | Output Normal               |
| -         | 0      | تست خروجی ستارہ              | Output Star                 |
| -         | 0      | تست خروجي مثلث               | Output Rectangle            |
| -         | 0      | تست خروجی فن                 | Output Fan                  |
| _         | 0      | تست خروجی رله چند منظوره اول | Output Multi-<br>function 1 |
| _         | 0      | تست خروجی رله چند منظوره دوم | Output Multi-<br>function 2 |
| _         | 0      | تست خروجی رله چند منظوره سوم | Output Multi-<br>function 3 |
| _         | 0      | تست ورودی دمای هوا           | Analog Input Air<br>Temp.   |
| _         | 0      | تست ورودی دمای روغن          | Analog Input Oil<br>Temp.   |
| -         | 0      | تست ورودی فشار هوا           | Analog Input Air<br>Press.  |
| _         | 0      | تست ورودی فشار روغن          | Analog Input Oil<br>Press.  |

| Digital Input تست ورودی دیجیتال – Digital Input | Digital Input تست ورودی دیجیتال | - 0 | - |
|-------------------------------------------------|---------------------------------|-----|---|

## جدول ۷.۱۲ پیکربندی

| CONFIGURATION                                                                                                    |                    |                                   | پیکر بندی                |
|----------------------------------------------------------------------------------------------------|--------------------|-----------------------------------|--------------------------|
| رنج                                                                                                    | پيشفرض             | عنوان                             | پار امتر                 |
| YES/NO                                                                                                    | YES                | توقف اضطراري                      | Emergency Stop           |
| YES/NO                                                                                                    | YES                | ر له قطع حر ارتی موتور            | Main Motor Bimetal       |
| YES/NO                                                                                                    | YES                | رله قطع حرارتی فن                 | Fan Motor Bimetal        |
| YES/NO                                                                                                    | NO                 | سنسور سطح روغن                    | Oil Level Detector       |
| YES/NO                                                                                                    | YES                | CTهای ورودی موتور اصلی            | Current Sensing          |
| YES/NO                                                                                                    | NO                 | سوئيچ فشار بالا                   | Pressure Switch          |
| YES/NO                                                                                                    | YES                | خطای کنترل فاز                    | 3-Phase Rotation         |
| YES/NO                                                                                                    | NO                 | پار امتر استارت مجدد در هنگام قطع | Power Return             |
|                                                                                                    |                    | برق                               | Restart                  |
| YES/NO                                                                                                    | NO                 | ترمیستور حرارتی موتور اصلی        | Main Motor<br>Thermistor |
| Refrigerator<br>Discharge valve<br>Second fan<br>Load/unload<br>Service<br>Drain<br>Remote in<br>Motor run<br>Trip<br>Standby<br>Start<br>Heater<br>Warning + fault<br>Fault<br>warning | Discharge<br>valve | رله قابل برنامه ریزی شماره 1      | Multi Func. 1            |
| None<br>Discharge<br>Second fan<br>Load/unload<br>Service                                                                                                    | None               | ر له قابل برنامه ریزی شماره 2     | Multi Func. 2            |

| Drain           |          |                                 |                           |
|-----------------|----------|---------------------------------|---------------------------|
| Remote in       |          |                                 |                           |
| Motor run       |          |                                 |                           |
| Trip            |          |                                 |                           |
| Standby         |          |                                 |                           |
| Start           |          |                                 |                           |
| Heater          |          |                                 |                           |
| Warning + fault |          |                                 |                           |
| Fault           |          |                                 |                           |
| warning         |          |                                 |                           |
| None            | None     | ر له قابل برنامه ریزی شماره 3   | Multi Func. 3             |
| Discharge valve |          |                                 |                           |
| Second fan      |          |                                 |                           |
| Load/unload     |          |                                 |                           |
| Service         |          |                                 |                           |
| Drain           |          |                                 |                           |
| Remote in       |          |                                 |                           |
| Motor run       |          |                                 |                           |
| Trip            |          |                                 |                           |
| Standby         |          |                                 |                           |
| Start           |          |                                 |                           |
| Header          |          |                                 |                           |
| Warning + fault |          |                                 |                           |
| Fault           |          |                                 |                           |
| warning         |          |                                 |                           |
| VES/NO          | No       | فعال سانى سنسور فشار بوغين      | Oil Pressure              |
| 123/110         |          | 0-35 5 95 05 05                 | Transmitter               |
| YES/NO          | No       | فعال سازی سنسور دمای هوا        | Air Temperature           |
| 0/0             |          |                                 | Sensor                    |
|                 | 18.0 Bar | اصلاح رنج سنسور فشار            | Transmitter Range         |
| YES/NO          | 00 c     | اصلاح سنسور دمای روغن           | Oil Temp. Sensor          |
|                 |          | _                               | Adj.                      |
| YES/NO          | 00 c     | اصلاح سنسور دمای هوا            | Air Temp. Sensor<br>Adj.  |
| YES/NO          |          | Ş                               | Maintenance<br>Management |
|                 | 0.0 Bar  | اصلاح رنج پایین سنسور فشار روغن | Oil Pres. Trans. Cal.     |
|                 | 0.0 Bar  | اصلاح رنج پایین سنسور فشار هوا  | Air Pres. Trans. Cal.     |

| N.O / N.C | N.O | نوع شیر برقی تخلیه سپراتور | Discharge. Valve<br>type |
|-----------|-----|----------------------------|--------------------------|
|-----------|-----|----------------------------|--------------------------|

#### جدول۷.۱۳ شرایط روشن شدن دستگاه

| MOTOR SETTING |         |                                   | تنظيمات موتور       |
|---------------|---------|-----------------------------------|---------------------|
| رنج           | پيشفرض  | عنوان                             | پار امتر            |
| 100/5 800/5   | 200.5   | رنج ترانس جریان ورودی             | CT Rating           |
| 20 800 Ampere | 60 A    | جریان نامی موتور اصلی             | Nominal Current     |
| 3% 25%        | 10%     | سطح نامتقارن جريان موتور اصلى     | Unbalance Current   |
| -             | 00 A    | اصلاح سنسور جریان شمارہ 1         | Adjust CT L1        |
| -             | 00 A    | اصلاح سنسور جریان شمارہ 2         | Adjust CT L2        |
| -             | 00 A    | اصلاح سنسور جریان شمارہ 3         | Adjust CT L3        |
| -             | 15 Sec. | تابع تاخیر برای قطع ناشی از جریان | Delay for unbalance |
|               |         | نامتقارن موتور اصلى               |                     |

## جدول۲۰۱۴ تغییر پسورد

| پسورد HANGE PASSWORD |        | تغيير پسورد |                       |
|----------------------|--------|-------------|-----------------------|
| رنج                  | پيشفرض | عنوان       | پار امتر              |
| ****                 | ****   | تغيير پسورد | Enter New Access Code |

### جدول۲۰۱۵ تغییر زمان طول عمر

| Change life time | بر زمان طول عمر life time |                       | تغییر زمان طول عمر |
|------------------|---------------------------|-----------------------|--------------------|
| رنج              | پيشفرض                    | عنوان                 | پار امتر           |
|                  |                           | تغيير طول عمر كمپرسور | Change Life Time   |

## جدول ۶ ۸.۱ تنظیمات در ایر یخچالی

| جچالی Ref. dryer setting |        |                                 | تنظیمات در ایر یخچالی |
|--------------------------|--------|---------------------------------|-----------------------|
| رنج                      | پيشفرض | عنوان                           | پار امتر              |
| Low Temp + 27 c          | 07 c   | سطح بالای قطع کمپرسور سرد کننده | High temperature      |
| High Temp – 2?           | 03 c   | سطح پایین قطع کمپرسور سرد کننده | Low temperature       |
| High Temp 20 c           | 15 c   | سطح بالای خطای در ایر           | Fault temperature     |

#### ۸. تنظیمات

تنظیمات در پنل AR1710 در دو سطح دسته بندی میشود.

۸.۱ **سطح کاربر (User) :** در تنظیمات پنل AR1710 برای ورود به تنظیمات سطح کاربر باید کد مربوطه را وارد کرده و منوی تنظیمی مدنظر خود را انتخاب کنید.**توجه داشته باشید که تنظیمات منوی کاربر محدود بوده** و تنظیمات کلی و نهایی در سطح تنظیمات ناظر قرار دارد.

۸.۲ سطح ناظر (Supervisor): در تنظیمات پنل AR1710 برای ورود به تنظیمات سطح ناظر باید کد مربوطه را وارد کرده و منوی تنظیمی مدنظر خود را انتخاب کنید.**توجه داشته باشید** که تنظیمات پارامتر ها بستگی به حد بالا و حد پایین تایین شده برای آنها دارند و تنظیمات فقط در بازه ی تعیین شده امکان پذیر میباشد. در این بخش از دفترچه راهنما چگونگی تنظیم منوها را به صورت گام به گام ارائه می دهیم.

## : (User) سطح کاربر ۸۰۱

منوی سطح کاربر با ورود کد مربوطه اجرا میشود که شامل :

#### مىباشد. Status – Operation – Running Log – Contrast – Date-Time

نکته ! منوهای سطح کاربر عیناً در منوی سطح ناظر تکرار شده است.(صفحه ۲۶–۳۱)

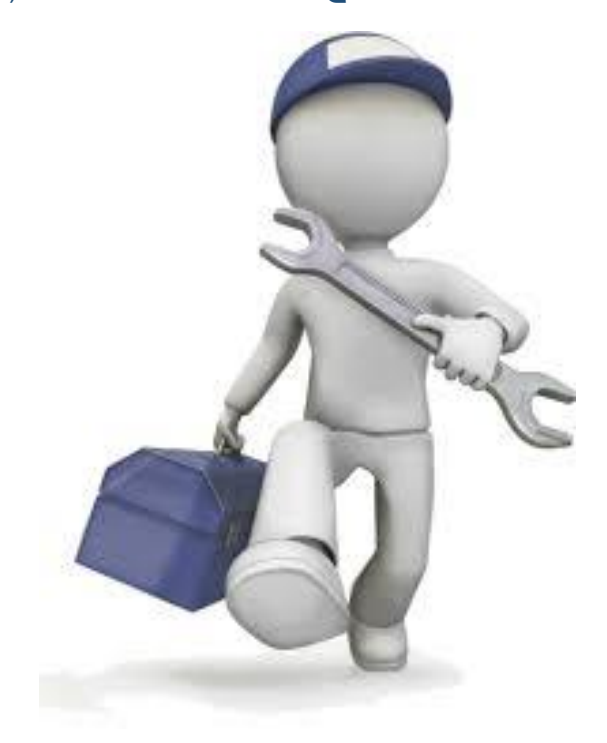

## ۸.۳ تنظیمات سطح ناظر (Supervisor):

#### (وضعیت ) Status

اولین منو بعد از ورود Access کد منوی Status می باشد در واقع این منوی دو صفحه ای بیانگر پارامترهای پنل بوده و شرح حالی از وضعیت کنونی پنل را در اختیار شما میگذارد و قابل تنظیم نمیباشند.

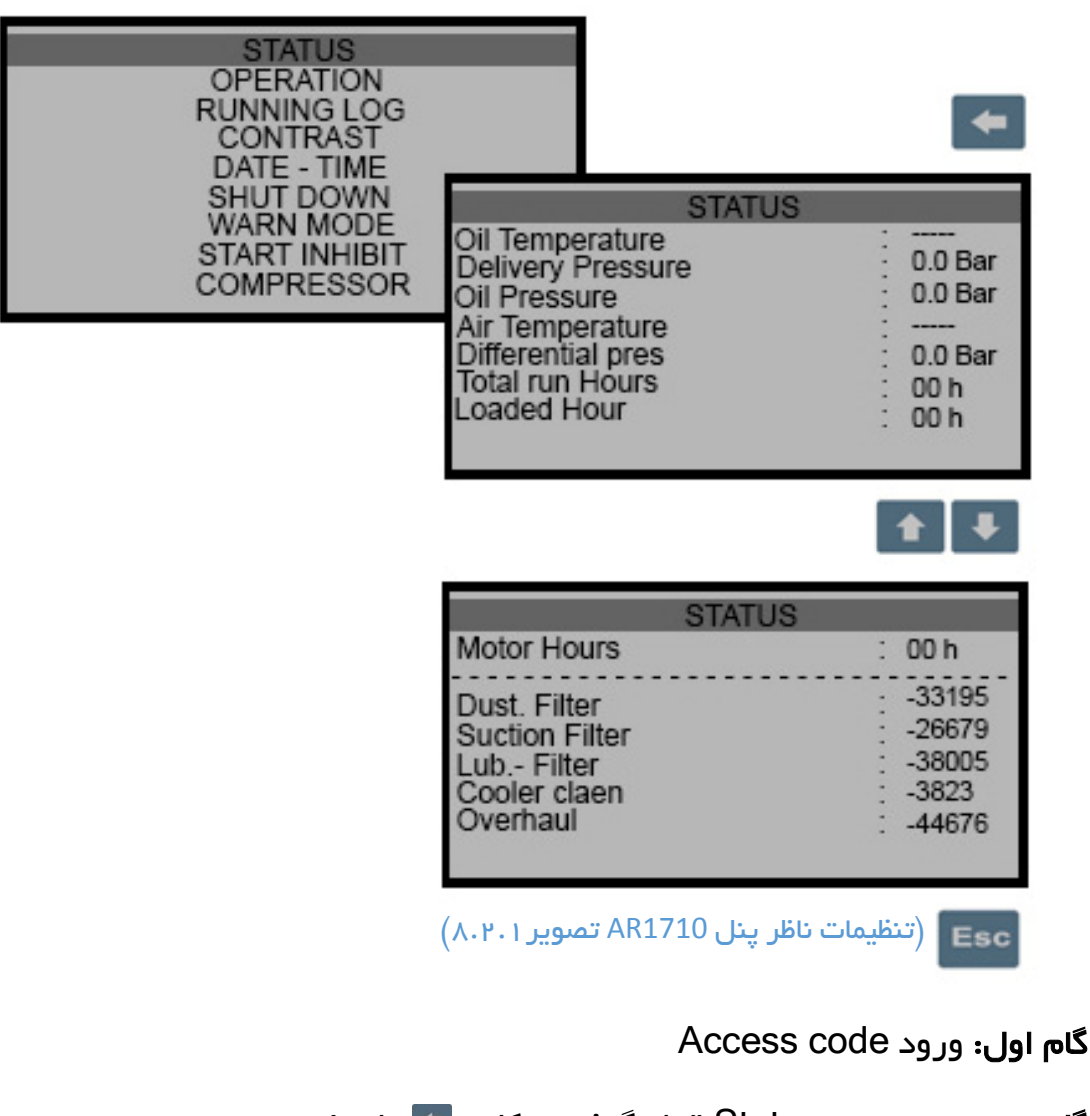

گام دوم: روی منوی Status قرار گرفته و کلید 📼 را میزنید

گام سوم: توسط کلیدهای 🚺 💶 از صفحه 1 به 2 میروید

**گام چهارم:** برای خروج از منو کلید 🎫 را میزنید

#### (عملكرد) Operation

پار امتر بعدی در منوی تنظیمات پنل AR1710 پار امتر Operation یا عملکرد میباشد که از دو صفحه تشکیل شده که رنج هر کدام قابل تنظیم میباشد.

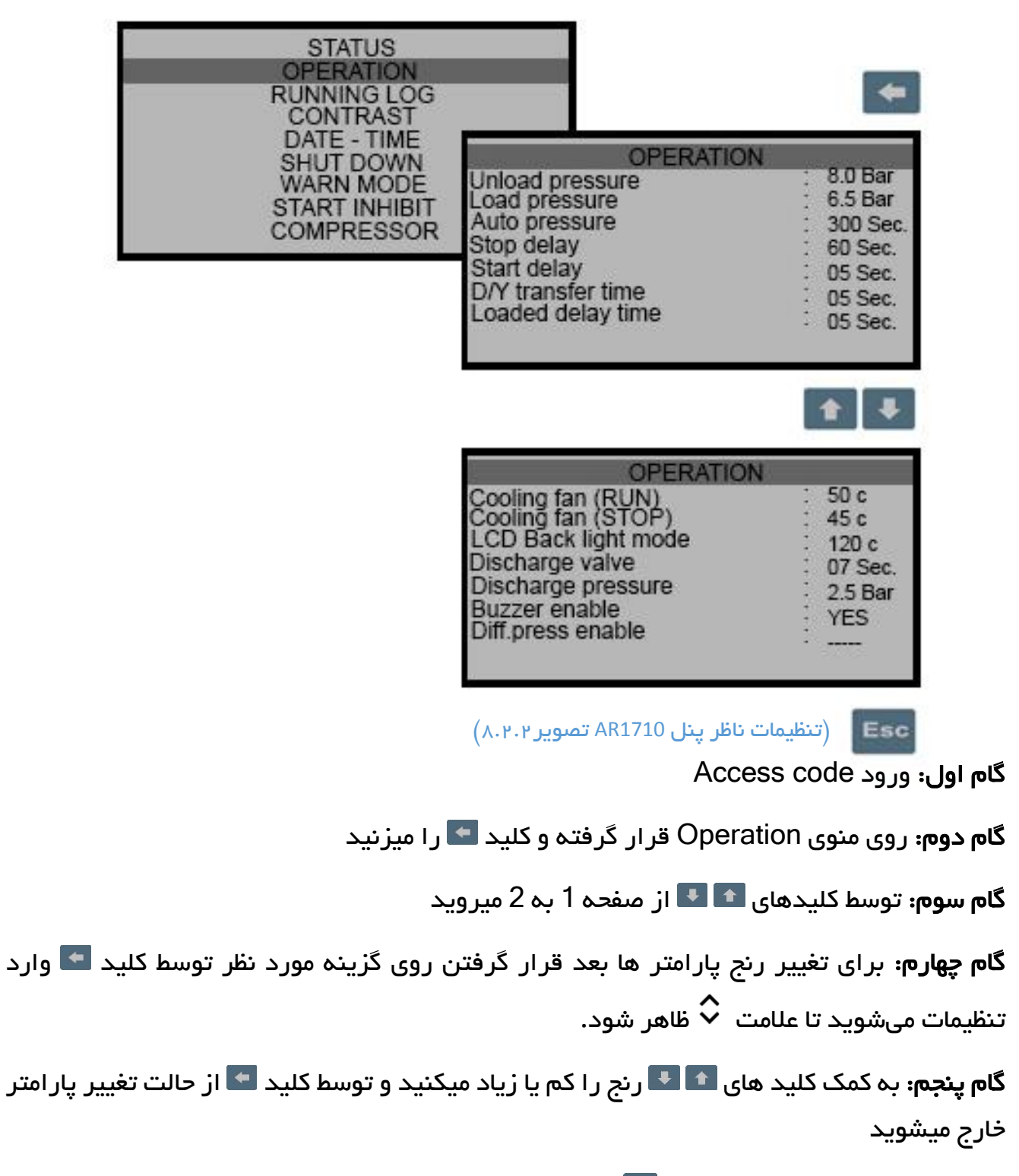

#### (گزارش عملکرد دستگاه) Running Log

این بخش از منو پارامتر Running Log یا همان گزارش خطاهای دستگاه در یک بازهی 31 تایی میباشد.

| OPERATION<br>RUNNING LOG<br>CONTRAST<br>DATE - TIME | _         |                |       |
|-----------------------------------------------------|-----------|----------------|-------|
| SHUT DOWN                                           |           | RUNNING LOG    |       |
|                                                     | #00       | 1465/07/15     | 00:00 |
| COMPRESSOR                                          | High Ten  | perature Fault |       |
| COMINESSON                                          | #01       | 1465/07/15     | 00:00 |
|                                                     | Aire Pres | sure Discont   |       |
|                                                     | #02       | 1465/07/15     | 00:00 |
|                                                     | PT1000    | Prob Discont   |       |
|                                                     | #03       | 1465/07/15     | 00:00 |
|                                                     | Compres   | sor Over Load  |       |

گام اول: ورود Access code

گام دوم: روی منوی Running Log قرار گرفته و کلید 🔄 را میزنید

گام سوم: توسط کلیدهای 📭 💶از صفحه 1 به آخر میروید

**گام چهارم:** برای خروج از منو کلید 🎫 را میزنید

#### (تیرگی صفحہ نمایش) Contrast

پار امتر بعدی کنتر است یا درصد تیرگی روشنی مانیتور میباشد که هر چه از عدد تعیین شده 65 کمتر شود نوشته های سیاه کمرنگ تر و محو می شوند و هرچه از عدد 65 بیشتر شود صفحه تاریک تر میشود.

| STATUS<br>OPERATION<br>RUNNING LOG<br>CONTRAST                       |                      |               | *          |
|----------------------------------------------------------------------|----------------------|---------------|------------|
| DATE - TIME<br>SHUT DOWN<br>WARN MODE<br>START INHIBIT<br>COMPRESSOR | Contrast Rate        | ontrast       | 65         |
| ویر۸۰۲۰۴)                                                            | ت ناظر پنل AR1710 تص | Esc) (تنظيمان | <b>* +</b> |

گام اول: ورود Access code

گام دوم: روی منوی Contrast قرار گرفته و کلید 🔤 را میزنید وارد تنظیمات میشوید تا علامت 🛇 ظاهر شود.

گام سوم: توسط کلیدهای 💽 💽 مقدار عدد کنتراست را کم یا زیاد میکنیم

## (تاريخ – زمان Date-Time

پار امتر بعدی تاریخ و زمان است که بر ای تنظیمات مربوط به ایام هفته، روز، ماه، سال دقیقه، ساعت میباشد.

| STATUS<br>OPERATION<br>RUNNING LOG<br>CONTRAST<br>DATE - TIME |                                                                | *                                                                |
|---------------------------------------------------------------|----------------------------------------------------------------|------------------------------------------------------------------|
| SHUT DOWN<br>WARN MODE<br>START INHIBIT<br>COMPRESSOR         | SYSTEM I<br>Week Day<br>Minute<br>Hour<br>Day<br>Month<br>Year | DATE-TIME<br>: Tusday<br>: 31<br>: 112<br>: 15<br>: 07<br>: 1465 |

گام اول: ورود Access code

گام دوم: روی منوی Date-Time قرار گرفته و کلید 🔜 را میزنید

گام سوم: توسط کلیدهای 📧 💶 بر روی هرکدام از پارامتر های تنظیمی مد نظر رفته

کلید 📼 را زده وارد تنظیمات میشوید تا علامت 🗳 ظاهر شود.

گام چهارم: سپس توسط کلیدهای 🚺 💶 تنظیمات لازم را انجام میدهید

#### (پار امترهای قطع کمپرسور) Shut-Down

منوی بعدی تنظیمات مربوط به پار امتر Shut-Down یا همان پار امترهای قطع کمپرسور می-باشد که در آن پنج آیتم قابل تنظیم مربوط به خاموش شدن کمپرسور هنگام بروز خطا میباشد.

**نکته !** حد پایین تمامی پار امتر ها وابسته به حد بالای منوی Warn Mode میباشد.

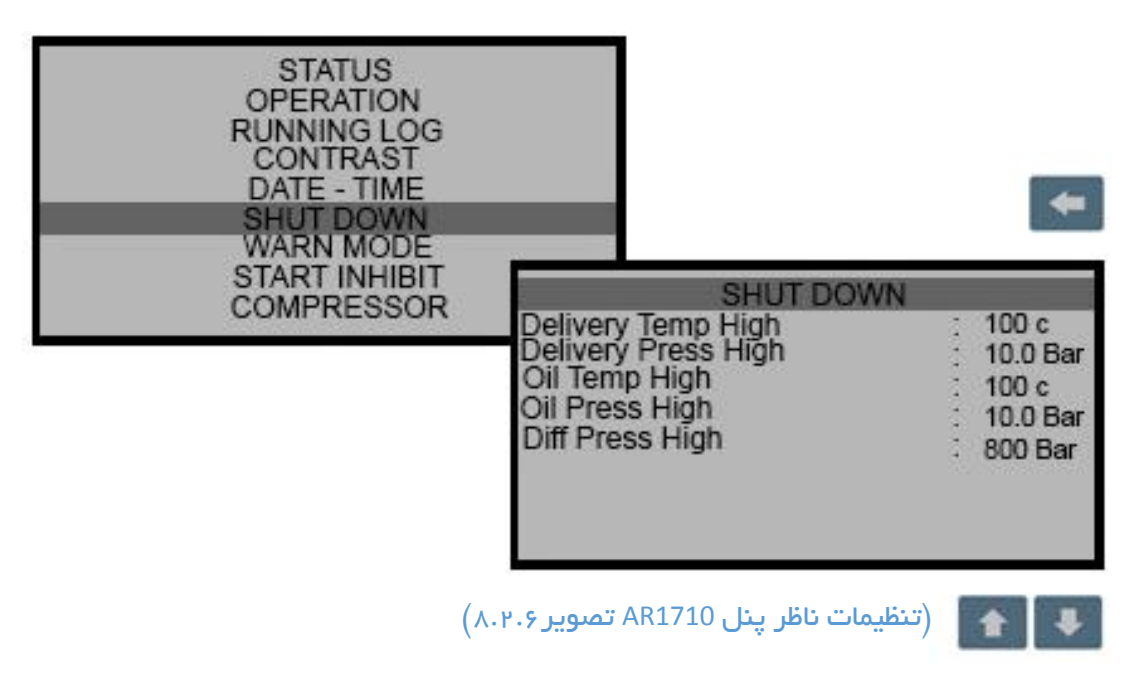

گام اول: ورود Access code

گام دوم: روی منوی Shut-Down قرار گرفته و کلید 💶 را میزنید

گام سوم: توسط کلیدهای 💽 💽 بر روی هرکدام از پارامتر های تنظیمی مد نظر میروید کلید

📼 ر ا زده تنظیمات میشوید تا علامت ݢ ظاهر شود.

گام چهارم: سپس توسط کلیدهای 🚺 🛂 تنظیمات لازم را انجام میدهید

#### (هشدارها) Warn mode

منوی تنظیمات بعدی مربوط به هشدارها و بازه آنها است.که در آن مقدار بازه ی تنظیمی برای پیشگیری از معیوب شدن کمپرسور و خطر ات جانبی آن تعیین می شود تا دستگاه هنگام عبور از مرز بازهی تنظیم شده هشدار داده و اپراتور را آگاه کند.

نکته ! حد بالای تمامی پار امتر ها وابسته به حد بالای منوی Shut down میباشد.

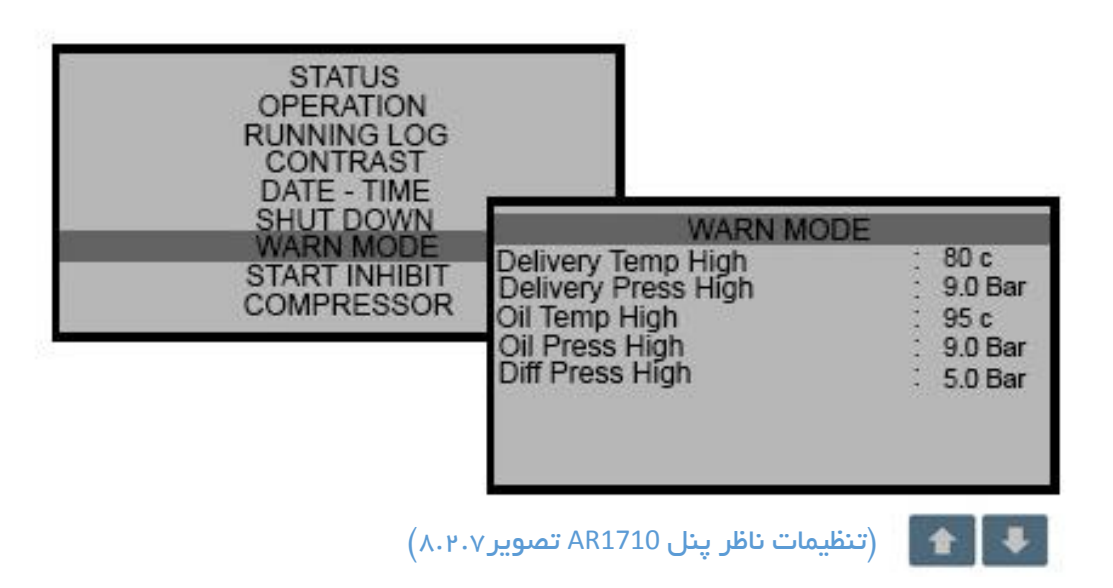

گام اول: ورود Access code

گام دوم: روی منوی Warn mode قر ار گرفته و کلید 🔄 را میزنید

گام سوم: توسط کلیدهای 🖬 💶 بر روی هرکدام از پارامتر های تنظیمی مد نظر میروید

کلید < را زده تنظیمات میشوید تا علامت 🗘 ظاهر شود.

گام چهارم: سپس توسط کلیدهای 🚺 💽 تنظیمات لازم را انجام میدهید

#### (شرایط روشن شدن دستگاه) Start inhibit

منوی تنظیمات بعدی مربوط به دو پار امتر تعیین شده بر ای استارت اولیه دستگاه میباشد چنانچه مقدار پار امتر از بازه تنظیمی خارج شده باشد دستگاه خطا میدهد و روشن نمیشود.

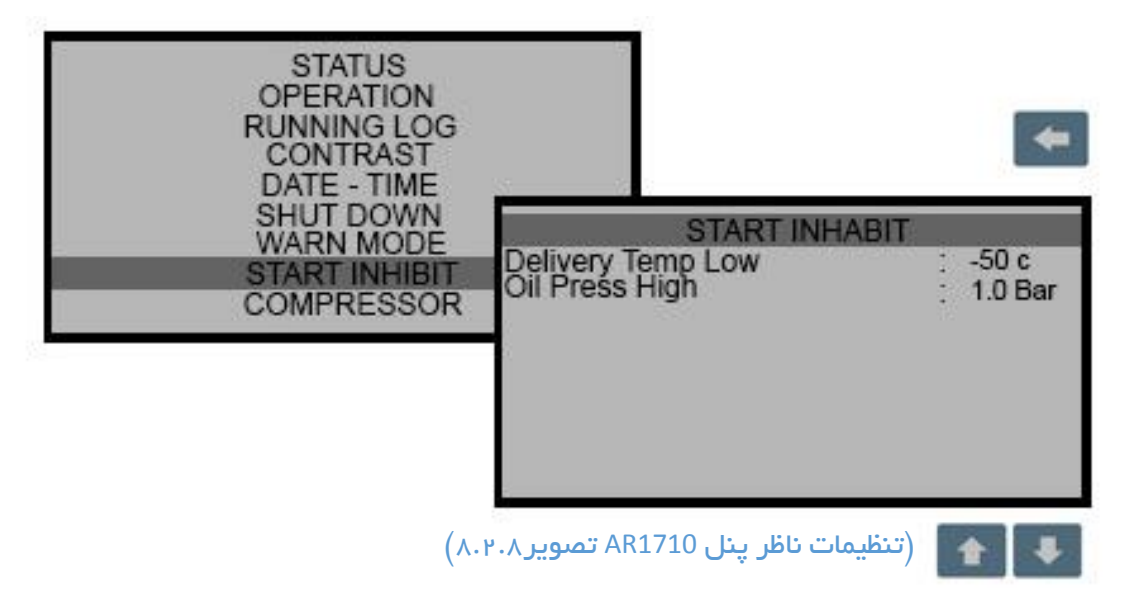

- گام اول: ورود Access code
- گام دوم: روی منوی Start inhibit قرار گرفته و کلید 🔜 را میزنید

گام سوم: توسط کلیدهای 🚹 💶 بر روی هرکدام از پارامتر های تنظیمی مد نظر میروید

کلید < را زده تنظیمات میشوید تا علامت 🗘 ظاهر شود.

گام چهارم: سپس توسط کلیدهای 🚺 🛂 تنظیمات لازم را انجام میدهید

## (کمپرسور) Compressor

منوی تنظیمات بعدی مربوط پار امترهای عملیاتی و زمانی کمپر سور و تنظیم رنج آنها میباشد.

| STATUS<br>OPERATION<br>RUNNING LOG<br>CONTRAST<br>DATE - TIME |                                                                                                    | +                                                                               |
|---------------------------------------------------------------|----------------------------------------------------------------------------------------------------|---------------------------------------------------------------------------------|
| SHOT DOWN<br>WARN MODE<br>START INHIBIT<br>COMPRESSOR         | COMPRESSO<br>Drain time(on)<br>Drain interval (off)<br>Diff Press delay<br>Load command mode<br>start command mode<br>network BPS | DR<br>: 05 Sec.<br>: 05 min<br>: 20 Sec.<br>: local<br>: local<br>: 4800<br>Esc |

گام اول: ورود Access code

**گام دوم:** روی منوی Compressor 🛛 قرار گرفته و کلید 💶 را میزنید

گام سوم: توسط کلیدهای 🖬 💶 بر روی هرکدام از پارامتر های تنظیمی مد نظر میروید

کلید < را زده تنظیمات میشوید تا علامت 🍣 ظاهر شود.

گام چهارم: سپس توسط کلیدهای 🚺 🛂 تنظیمات لازم را انجام میدهید

## (نگهداری) Maintenance

منوی بعدی برای تعیین طول عمر قطعات کمپرسور میباشد که همچنین در زمان سرویس میتوان طول عمر هر یک از قطعات را صفر (ریست) نمود.

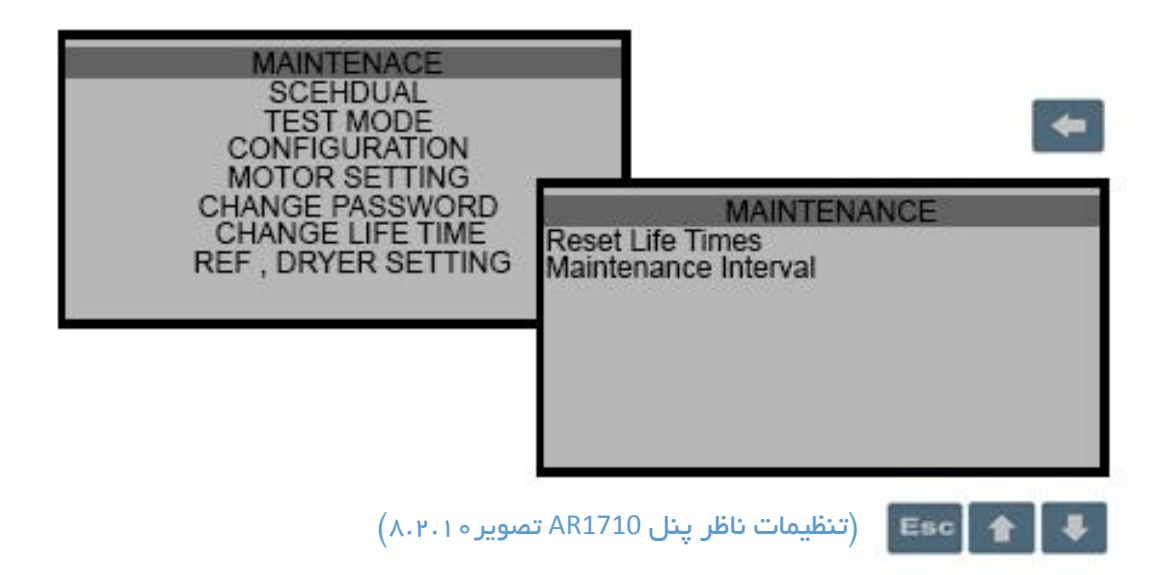

گام اول: ورود Access code

گام دوم: روی منوی Maintenance قرار گرفته و کلید < را میزنید

گام سوم: توسط کلیدهای 🖬 💶 بر روی هرکدام از پارامتر های تنظیمی مد نظر میروید

کلید 💶 ر ا زده تنظیمات میشوید تا علامت 💊 ظاهر شود.

گام چهارم: سپس توسط کلیدهای 🚺 💶 تنظیمات لازم ر ا انجام میدهید

## (بر نامه) Schedule

منوی بعدی پار امتریست که در صورت نیاز به برنامه اتوماتیک هفتگی می توان از آن بهره برد بطوری که برای هر روز هفته زمان روشن شدن و زمان خاموش شدن دستگاه را تنظیم نمود.

| MAINTENACE<br>SCEHDUAL<br>TEST MODE<br>CONFIGURATION                        |                                                                                    |                                                                             | <b>+</b>                                                             |
|-----------------------------------------------------------------------------|------------------------------------------------------------------------------------|-----------------------------------------------------------------------------|----------------------------------------------------------------------|
| MOTOR SETTING<br>CHANGE PASSWORD<br>CHANGE LIFE TIME<br>REF , DRYER SETTING | Sunday<br>Sunday<br>Monday<br>Monday<br>Tuesday<br>Tuesday<br>Wendsday<br>Wendsday | SCHEDULE<br>on:<br>off:<br>on:<br>off:<br>on:<br>off:<br>on:<br>off:<br>off | 08:00<br>17:00<br>08:00<br>17:00<br>08:00<br>17:00<br>08:00<br>17:00 |
|                                                                             | Thursday<br>Thursday<br>Friday<br>Friday<br>Saturday<br>Saturday                   | SCHEDULE<br>on:<br>off:<br>on:<br>off:<br>on:<br>off:<br>off:               | 08:00<br>17:00<br>08:00<br>17:00<br>08:00<br>17:00                   |
| (۸۰۲۰                                                                       | AR17 تصویر ۱                                                                       | ات ناظر پنل 10                                                              | تنظيما) Esc                                                          |

گام اول: ورود Access code

گام دوم: روی منوی Schedaule 🛛 قرار گرفته و کلید 🔜 را میزنید

گام سوم: توسط کلیدهای 🚹 💶 بر روی هرکدام از پارامتر های تنظیمی مد نظر میروید

گام چهارم: کلید 📼 را زده سپس توسط کلیدهای 🚺 💶 تنظیمات لازم را انجام میدهید

## Test mode (مد آر مایش)

منوی بعدی تنظیمات در هنگام راه اندازی و یا تست میباشد که بوسیله ی این قسمت از برنامه پنل AR1710 میتوان تک تک واحدهای الکتریکی را تست نمود.

| MAINTENACE<br>SCEHDUAL<br>TEST MODE<br>CONFIGURATION<br>MOTOR SETTING |                                                                                                    | I                     |
|-----------------------------------------------------------------------|----------------------------------------------------------------------------------------------------|-----------------------|
| CHANGE LIFE TIME<br>REF , DRYER SETTIN                                | Output valve<br>Out put normal<br>Out put star<br>Out put multi-function 1<br>Out put multi-function 2<br>Out put multi-function 3<br>Analog input air temp<br>Analog input oil temp<br>Digital input | 0<br>0<br>0<br>0<br>0 |

گام اول: ورود Access code

گام دوم: روی منوی Test mode 🛛 قرار گرفته و کلید 🔜 را میزنید

گام سوم: توسط کلیدهای 🚹 💶 بر روی هرکدام از پارامتر های تنظیمی مد نظر میروید

کلید < را زده تنظیمات میشوید تا علامت 🗳 ظاهر شود.

گام چهارم: سپس توسط کلیدهای 🚺 💶 تنظیمات لازم را انجام میدهید

## (پیکر بندی) Configuration

منوی بعدی بر ای فعال کردن یا غیر فعال کردن هر یک از قطعات و یا توابع کمپرسور می-باشد.

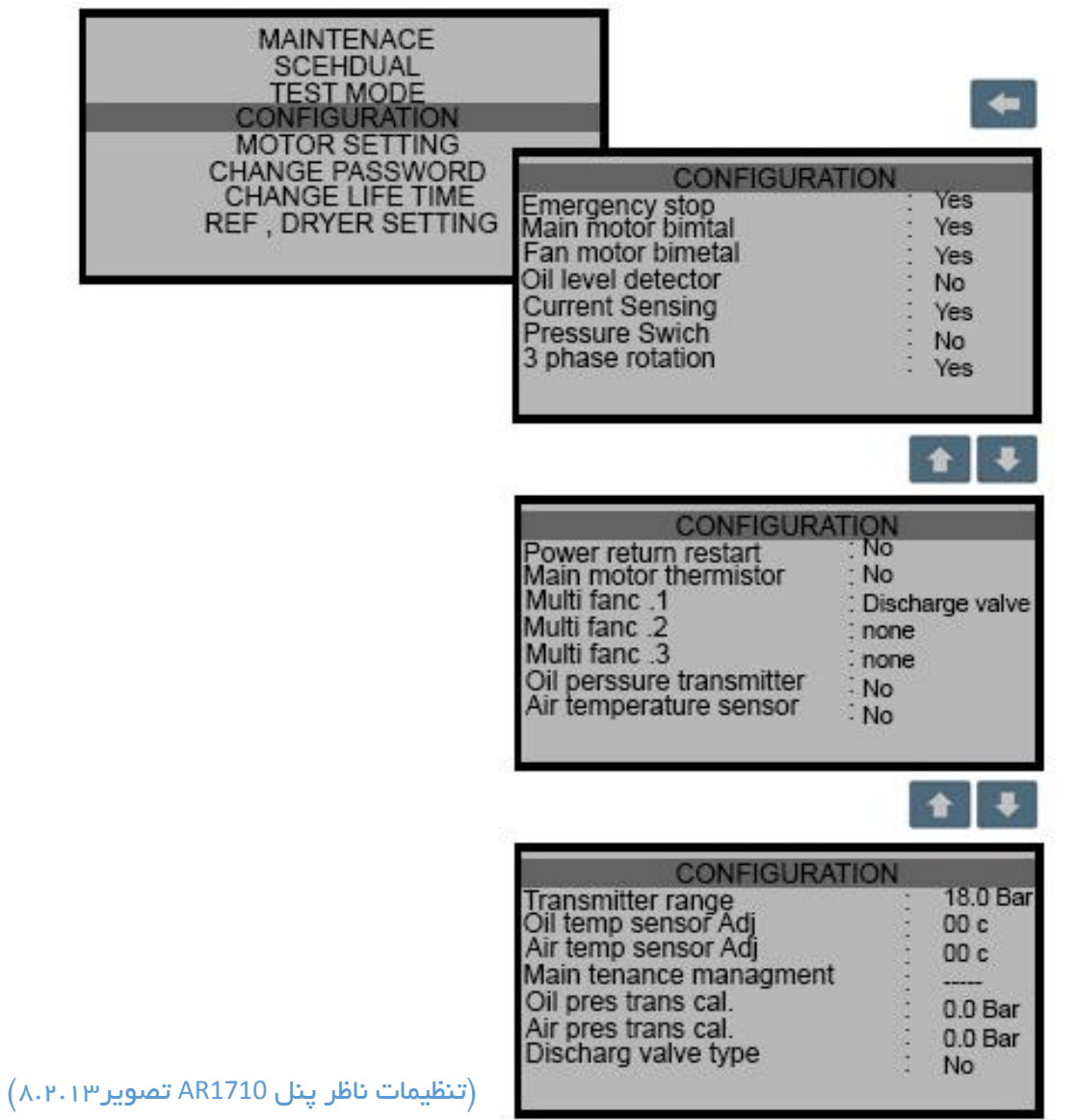

گام اول: ورود Access code

گام دوم: روی منوی Configuration قرار گرفته و کلید 🚾 را میزنید

گام سوم: توسط کلیدهای 🚺 💶 بر روی هرکدام از پارامتر های تنظیمی مد نظر میروید کلید 🖿

را زده تنظیمات میشوید تا علامت 🏹 ظاهر شود.

گام چهارم: سپس توسط کلیدهای 🚺 🛂 تنظیمات لازم را انجام میدهید

**گام پنجم:** برای خروج از منو کلید <sup>قع</sup> را میزنید <sup>37</sup>

#### Motor setting (تنظيمات موتور)

تنظیمات بعدی مربوط به تنظیمات موتور اصلی میباشد که بنابر توان موتور مصرفی در دستگاه میبایست پارامترهای مربوط به موتور اصلی و مقادیر خطای آنرا در این منو تنظیم نمود.

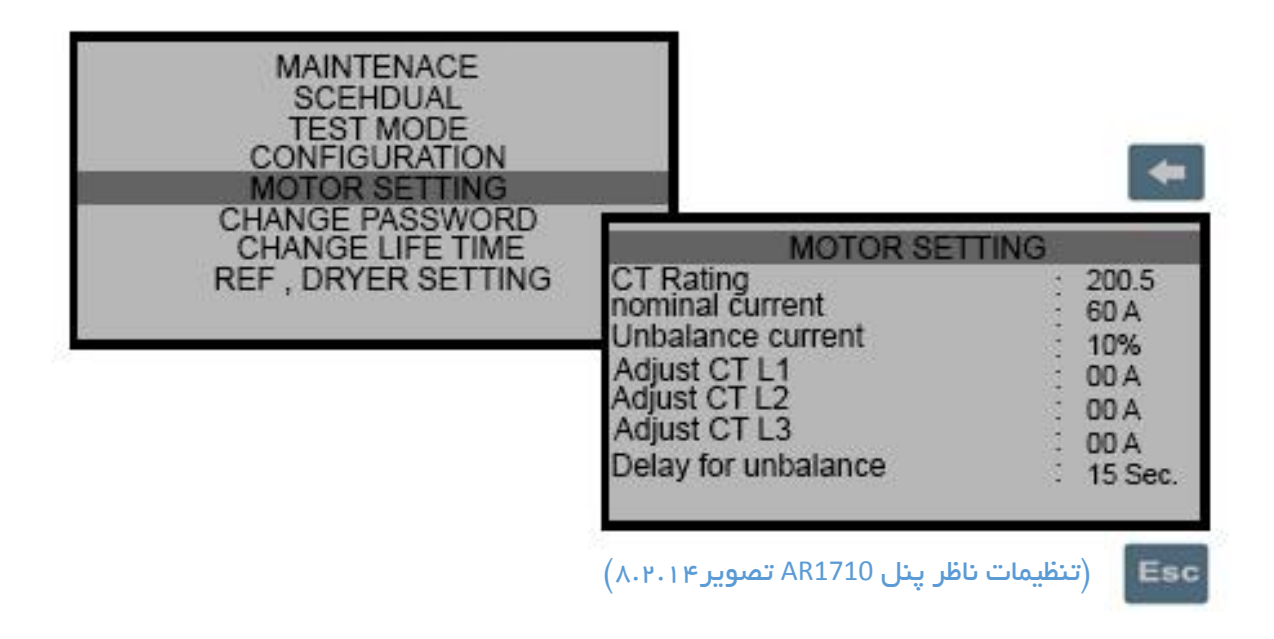

گام اول: ورود Access code

گام دوم: روی منوی Motor setting 🛛 قرار گرفته و کلید 🔜 را میزنید

گام سوم: توسط کلیدهای 📧 💶 بر روی هرکدام از پارامتر های تنظیمی مد نظر میروید

کلید < را زده تنظیمات میشوید تا علامت 🗘 ظاهر شود.

گام چهارم: سپس توسط کلیدهای 🚺 💶 تنظیمات لازم را انجام میدهید

## ( تنظیمات در ایر یخچالی ) Ref.Dryer Setting

منوی بعدی مربوط به تنظیمات در ایر یخچالی میباشد که این دستگاه قابلیت کنترل یک واحد در ایر یخچالی را دارا میباشد و از این منو میتوان پار امترهای مربوط به این واحد را تنظیم نمود.

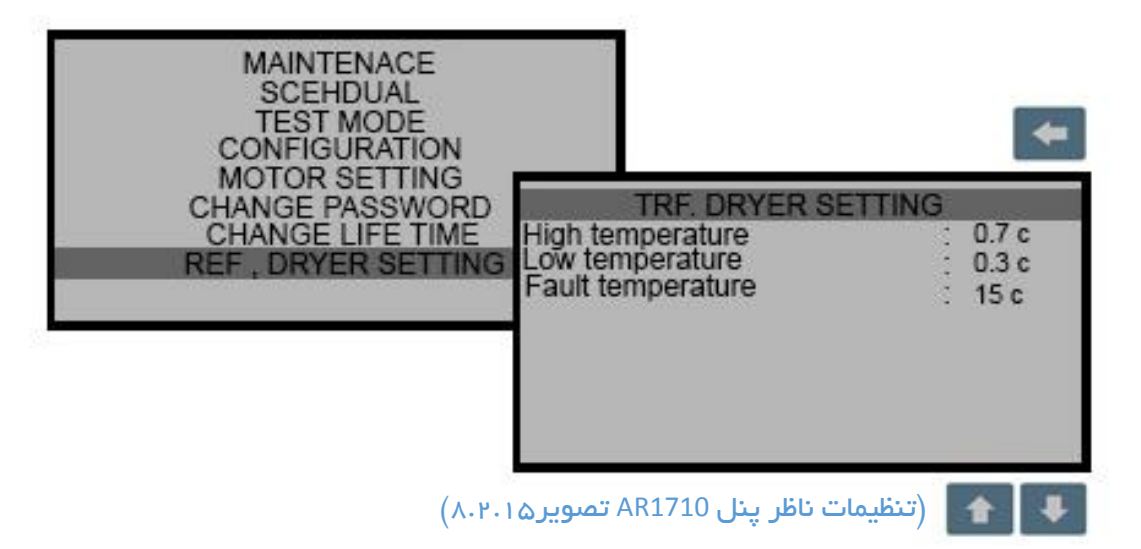

گام اول: ورود Access code

گام دوم: روی منوی TRF.Drayer setting قرار گرفته و کلید 🚾 را میزنید

گام سوم: توسط کلیدهای 🚹 💶 بر روی هرکدام از پارامتر های تنظیمی مد نظر میروید

کلید < را زده تنظیمات میشوید تا علامت 🗘 ظاهر شود.

گام چهارم: سپس توسط کلیدهای 🚺 💶 تنظیمات لازم را انجام میدهید

## ۹.خطا و رفع خطا

در صورت بروز هرگونه خطا و نقص در کمپرسور، کنترلر سیگنالهای هشدار یا خاموش بودن کمپرسور را روی مانیتور یا توسط چراغ چشمکزن نشان میدهد.

| صدای هشدار / خاموش شدن کمپرسور |                   | تنظيم نقطه    |
|--------------------------------|-------------------|---------------|
| قطع کل ورودی ها                | Digital com disc  | -             |
| خطای بیمتال موتور              | Main motor fault  | ورودى ديجيتال |
| خطای بیمتال فن                 | Fan motor fault   | ورودى ديجيتال |
| خطای کنترل فاز                 | Rotation fault    | ورودى ديجيتال |
| خطای پرشرسوئیچ                 | Pressure switch   | ورودى ديجيتال |
| خطای کلید قطع اضطراری          | Emergency stop    | ورودى ديجيتال |
| خطای قطع سنسور دما             | Temp probe disc   | ورودی آنالوگ  |
| خطای قطع سنسور فشار            | TD1 disconnection | ورودی آنالوگ  |
| خطای دمای بالا                 | High temp         | 100 c         |
| خطای فشار بالا                 | High pressure TD1 | 10.0 Bar      |
| خطا زمان سرویس                 | Service time      | 600 h         |

جدول 9 خطا و رفع خطا

۹.۱ نمایش خطا

۱ .روی صفحه پنل توسط سنبل و چراغ چشمکزن

۲.روی صفحه نمایش به صورت نوشتاری

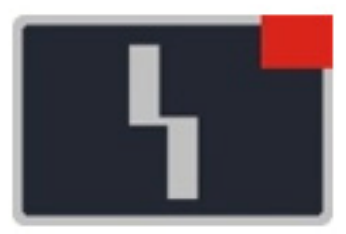

(مایش خطا پنل AR1710 سنبل تصویر ۹۰۱۰۱)

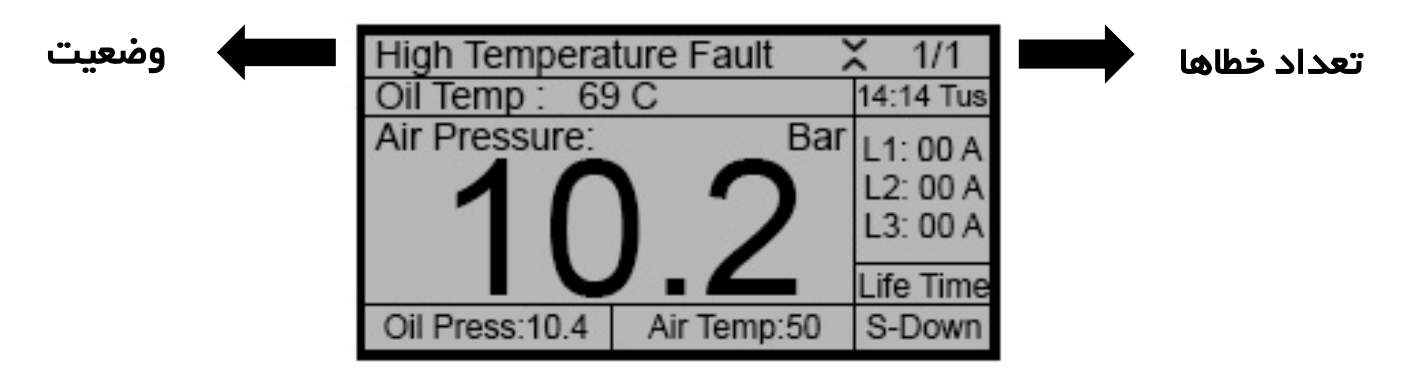

(نمایش خطا پنل AR1710 نوشتاری ۹.۱.۲)

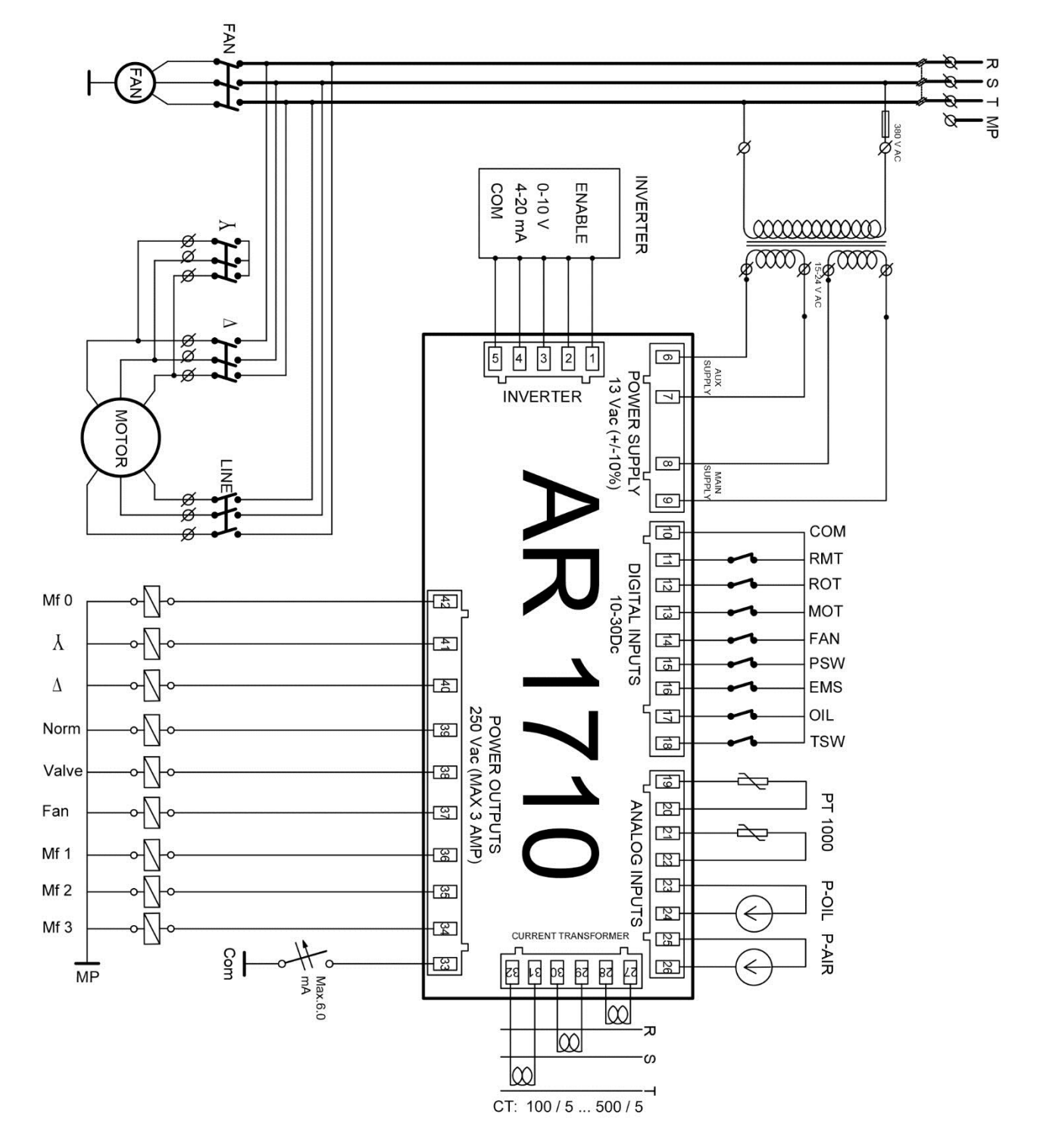

## ه ۱.نقشه سیم<mark>ک</mark>شی AR1710

AR1710 (به همراه ترانس ایزوله) ۱۱.

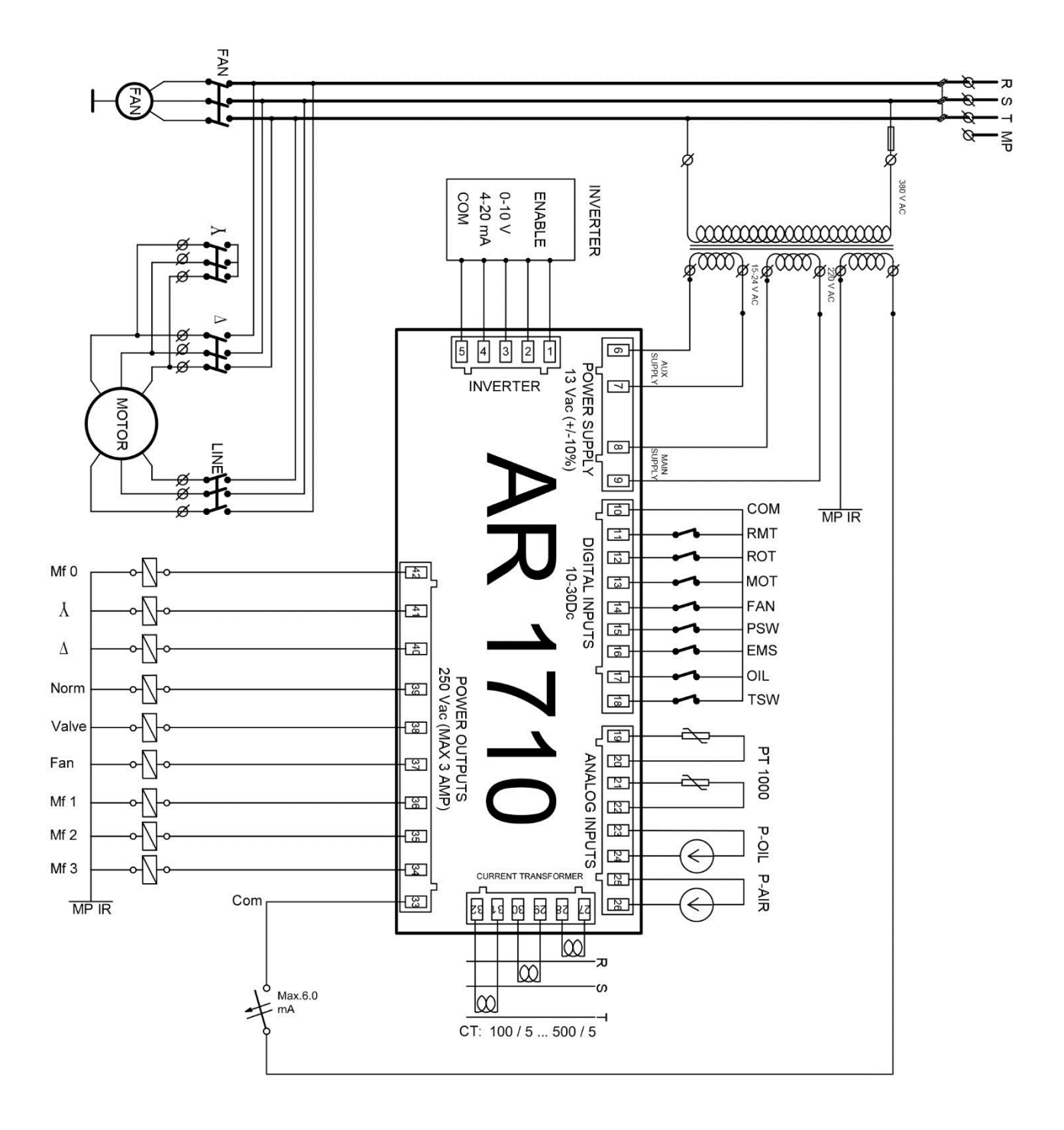